# Upgrading Project File on TwinCAT2 System

How to load a new project with a TwinCAT2 System

| Difficulty Hard |  | Difficulty | Hard |
|-----------------|--|------------|------|
|-----------------|--|------------|------|

Duration 5 minute(s)

#### Contents

Introduction Step 1 - Check that the machine is running TwinCAT2 Step 2 - Transfer the latest .pro file Step 3 - Run TwinCAT PLC Control Step 4 - Open Project Step 5 - Login Step 6 - Create Boot Project Comments

#### Introduction

How to upgrade the .pro file (project) on a Beckhoff TwinCAT2 system

...TwinCAT2 was used on Early Autoflows and ZX3/4 machines before the adoption of TwinCAT3. Instead of a Visual Studio interface, it uses a program called "TwinCAT PLC Control" to download the PLC project

# Step 1 - Check that the machine is running TwinCAT2

Check the Control Systems Log board to look up the machine and the control system used This procedure only applies to TwinCAT2

For TwinCAT3 upgrades use Full Version Upgrade TwinCAT3 WinMulti

| Last Update    | Control  | Drives          |
|----------------|----------|-----------------|
| 17 Oct, 2019 💿 | TwinCAT2 | Beckhoff AX5000 |
|                |          |                 |
|                |          |                 |
|                |          |                 |
|                |          |                 |
|                |          |                 |
|                |          |                 |

### Step 2 - Transfer the latest .pro file

Latest files are stored in

G:\Builds\Latest Software Versions\Multi.TwinCAT2.

Use teamviewer to copy it across to the machione. The default folder on machines for the projects is c:\TwinCAT\Stuga

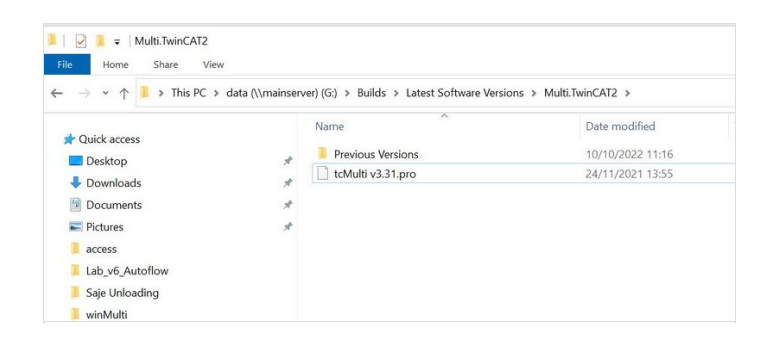

## Step 3 - Run TwinCAT PLC Control

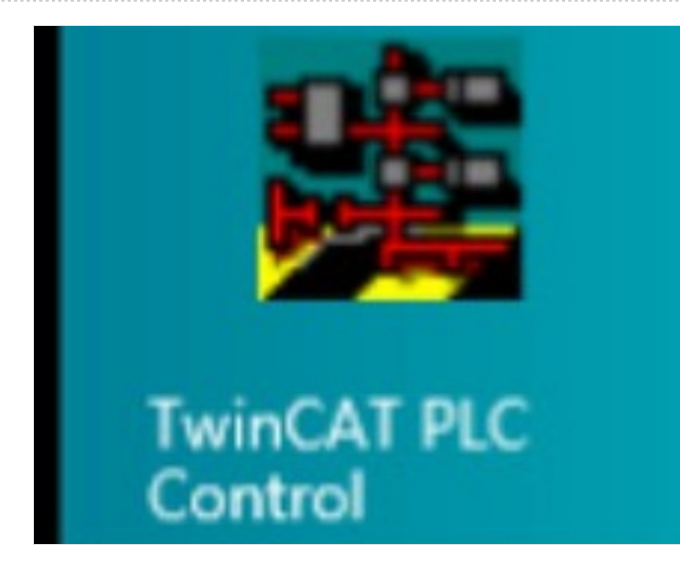

#### Step 4 - Open Project

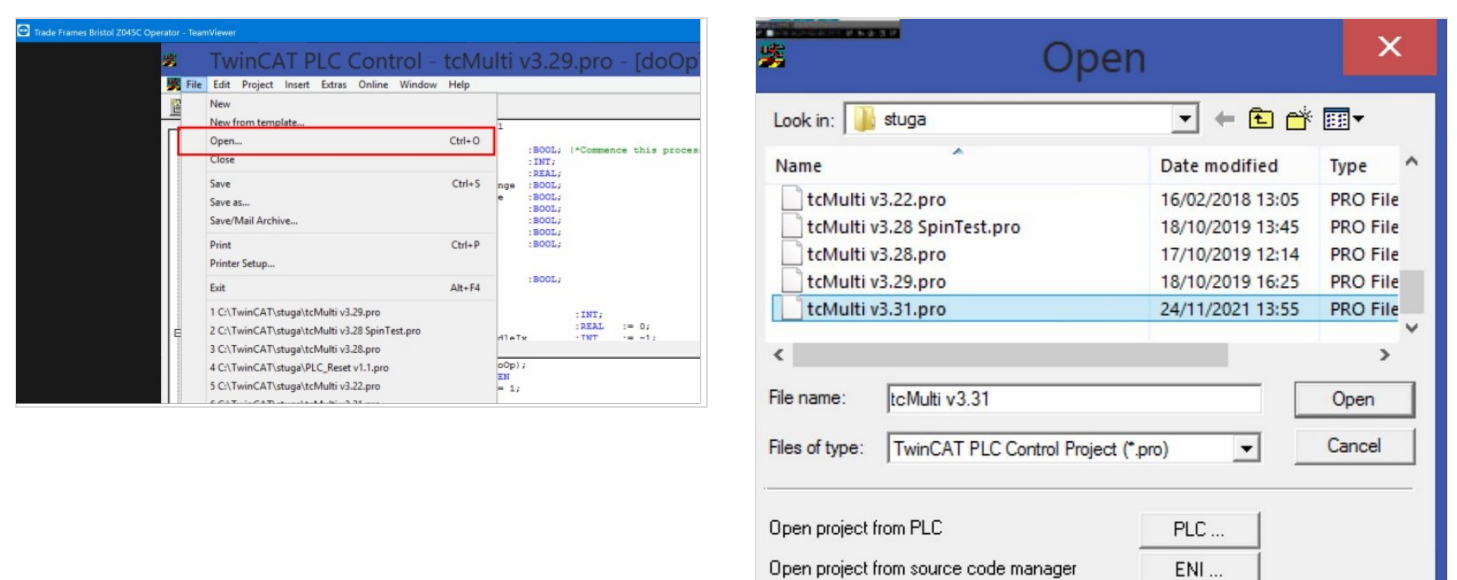

#### Step 5 - Login

The program will prompt that the program has changed. Click Yes

| TwinCAT PLC Control - tcMulti v3.31.pro* - [ |                    |          |  |  |
|----------------------------------------------|--------------------|----------|--|--|
| 🥦 File Edit Project Insert Extras 🕻          | Online Window Help |          |  |  |
| 🖹 🗲 🖬 📲 🚳 🛷 + 🗄 🖴 😫 😫                        | Login              | F11      |  |  |
|                                              | Logout             | F12      |  |  |
| ····                                         | Download           |          |  |  |
| prgUnloadingZX (PRG)                         | Download           |          |  |  |
| ProgramBlock_Control (PRG)                   | Run                | F5       |  |  |
| □ □ Program Control                          | Stop               | Shift+F8 |  |  |
| - 🔁 Functions                                | Reset              |          |  |  |
| Get_Error_Type (FUN)                         | Recet All          |          |  |  |
| Brakes (PRG)                                 | Neset All          |          |  |  |
| Cycle_Control (PRG)                          | Toggle Breakpoint  | F9       |  |  |
| DoMessage (PRG)                              | Breakpoint Dialog  |          |  |  |
| Error_Check (PRG)                            | Step over          | E10      |  |  |
|                                              | Step over          | FIU      |  |  |
| Estop_Control (PRG)                          | Step in            | F8       |  |  |
| Manual_Control (PRG)                         | Single Cycle       | Ctrl+F5  |  |  |

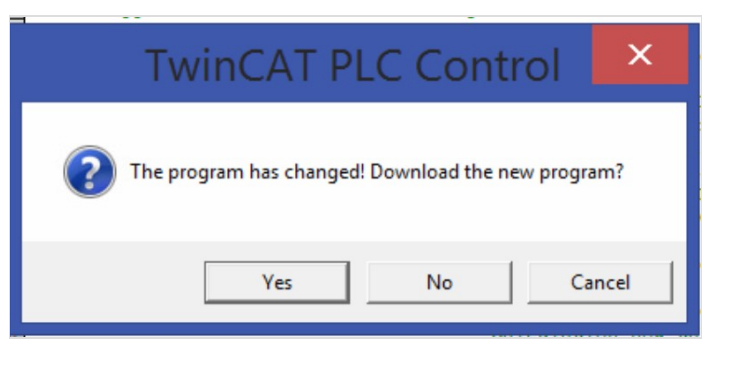

#### Step 6 - Create Boot Project

...This important step fixes the project in memory into the "Boot" of the hard drive. If this is not done, the project will revert back to the old one on restart

| TwinCAT PLC Con                     | ntrol - tcMulti v            | 3.31.pro* -   |
|-------------------------------------|------------------------------|---------------|
| 🥦 File Edit Project Insert Extras 🕻 | Online Window Help           |               |
| 🖹 🗲 🖶 🖽 🗊 🥠 +3 🖴 🖴 🗳                | Login                        | F11           |
|                                     | Logout                       | F12           |
| ····                                | Download                     |               |
| prgUnloadingZX (PRG)                | Pup                          | 55            |
| ProgramBlock_Control (PRG)          | Kun                          | CL:0. 50      |
| Program Control                     | Stop                         | Shift+F8      |
| Get Error Type (FUN)                | Reset                        |               |
| Brakes (PRG)                        | Reset All                    |               |
| Cycle_Control (PRG)                 | Toggle Breakpoint            | F9            |
| DoMessage (PRG)                     | Breakpoint Dialog            |               |
| Error_Check (PRG)                   | Step over                    | F10           |
| 또] Error_Control (PRG)              | Step over                    | E0            |
| Estop_Control (PRG)                 | Step In                      | F0            |
| Manual_Control (PRG)                | Single Cycle                 | Ctrl+F5       |
| proBlowers (PBG)                    | Write Values                 | Ctrl+F7       |
| proCopyRecipe (PRG)                 | Force Values                 | F7            |
| prgEtherCATLog (PRG)                | Release Force                | Shift+F7      |
| prgLaunchLand (PRG)                 | Write/Force-Dialog           | Ctrl+Shift+F7 |
| prgLinkArrays (PRG)                 | Think, Force biolog          | Curromiterri  |
| prgLinkRecipe (PRG)                 | Show Call Stack              |               |
| Set_Initialise_On (PRG)             | Display Flow Control         | Ctrl+F11      |
| Spindle Control                     | Simulation Mode              |               |
|                                     | Communication Parameters     |               |
| bGetBestSpindle (FB)                | Coursesode download          |               |
| invert300Hz (FUN)                   | Sourcecode download          |               |
| E- Test                             | Choose Run-Time System       |               |
| Demo_Recipe (PRG)                   | Create Bootproject           |               |
| spindleTest (PRG)                   | Create Bootproject (offline) | 2             |
| 💼 fbBlink (FB)                      | Delete Bootproject           |               |
| fbBlower (FB)                       | 1 1003613 094 GMG 24         | /02/16        |